# 試験申込

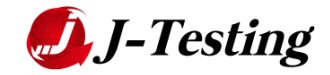

J-Testingポータルサイト

| 25                                                   | ートフォンやバ                                   | リコンから部世ば毎田以、全国                                                                                                    | のの会場でいつでも直接は                                                                | 験や検定が受けられます!                                                                     |
|------------------------------------------------------|-------------------------------------------|----------------------------------------------------------------------------------------------------|-----------------------------------------------------------------------------|----------------------------------------------------------------------------------|
| )Testingは201<br>E動しました。ス                             | 4日1月15日より、資料<br>マートフォンやダブレ<br>切けることができます。 | 記録や株定記録の申込が行える「記録<br>ット端末、パリコンから最早に資格記録<br>詳細に「F-Testman」でいて「まご覧く                                                                                                    | 申込ポータルサイト」として本サー<br>や様定回路に申し込むことができ。<br>(ださい)                               | 「トモリリースし、試験運営サービスを本格的に<br>ご養装の18時、全国47部進府県にある会場に                                 |
|                                                      |                                           |                                                                                                    |                                                                             | Contract and a                                                                   |
|                                                      | HEOT I HE                                 | 10.000                                                                                                    | 2 - REAL                                                                    | NECOS I PANI                                                                     |
| 20203                                                | ステップで試験中込光                                | 7. 网络出版中标定分析                                                                                                    | 近くで受けられます。                                                                  | 自動や合面は試験後すぐにわかります。                                                               |
| 23-92                                                |                                           |                                                                                                    |                                                                             | S Secondary                                                                      |
| 0                                                    | CL                                        | -                                                                                                    |                                                                             |                                                                                  |
| 2-10101000<br>2-10101000<br>2-10101000<br>2-10101000 | 51<br>第第人初体機構<br>時期人1258<br>届と中心          |                                                                                                    | ワエブ解析:<br>のエブ解析:<br>はの料理と中心                                                 | ▲◎体申込◎                                                                           |
| We                                                   | <mark>し</mark> 検                          | ⑦ DTP検定                                                                                                    | ₹ PD検S                                                                      | ▲管理者用O                                                                           |
| We                                                   | bW2                                       | DITPHED                                                                                                    | POND                                                                        | 試験を実施・産業したい方                                                                     |
| 54.5kJV                                              | 線と中心                                      | 的時時間至中心                                                                                                    | 化同时间之中达                                                                     | 9-ビスに関する情報は<br>こちらをご覧ください                                                        |
| 24-                                                  | 7<br>                                     |                                                                                                    |                                                                             | デストセンター総理に<br>株平市市町小白わせ                                                          |
| 08 33 5                                              | ANDABLE                                   | PLANNER                                                                                                    |                                                                             |                                                                                  |
| 6.935                                                | 增之中达                                      | 101459182.412                                                                                                    |                                                                             |                                                                                  |
| l-Testing@ 3                                         | つの特徴                                      |                                                                                                    |                                                                             | NIKKEI TEST                                                                      |
|                                                      |                                           | 業件総大の試験高端を47都造作機に保<br>全部47期高が高く時間した試験会場合<br>10401名場合に創造しております。<br>30%に関いてきる登場調査<br>どことのためりですい気料局面から用意<br>50%を付着する<br>30%を指するこ<br>30%を指するこ<br>30%を発きたまた<br>30%とりた力ード支払いドロンビニエン<br>10400 | 着<br>旅行部所確保、使けたいと思ったき<br>思いたしました。一度ご体験くださ<br>syorが必要です。<br>レスストア支払いだけでなく、銀行 | 10日本部のる。69年20名。<br>20日本部のス・69年20名。<br>10日本部の日本部の日本部の日本部の日本部の日本部の日本部の日本部の日本部の日本部の |
| 8906¥                                                |                                           |                                                                                                    |                                                                             |                                                                                  |
| 015/18/30                                            | 127-93551                                 | ルジュ検定くペーシックン」の出版手術                                                                                                    | RMMURLELE                                                                   | バーソナルスタイリスト検定*4曲<br>インターネット受験はこちら                                                |
| 015/07/02                                            | 3-TestingRillipt                          | 読訂しました                                                                                                    |                                                                             |                                                                                  |
| 015/04/01                                            | 1406623101±104634                         | (4)の600年年約至1000000日ました                                                                                                    |                                                                             |                                                                                  |
| 014/18/29                                            | サークルメリンクスで                                | このお支払い方法が変更となりました                                                                                                    |                                                                             | 日本遺言執行士協会                                                                        |
| 1014/04/16                                           | 「少雄短時保険業業                                 | 人民族」の民族予約を開始いたしました                                                                                                    |                                                                             | 100 C                                                                            |
| 014/03/19                                            | IDTPRE CHAR                               | 学時を開始いたしました                                                                                                    |                                                                             |                                                                                  |
| 1014/03/19                                           | IPD8021 (01083                            | 中国を開始してもました                                                                                                    |                                                                             |                                                                                  |
| 1014/02/05                                           | 「治療牧室支史に伴                                 | つご案内」を追加しました                                                                                                    |                                                                             |                                                                                  |
| 1014/02/26                                           | 1日本510協会資                                 | 84001の試験予約を統領いたしました                                                                                                    |                                                                             |                                                                                  |
| 014/01/15                                            | TWO HELL COMP                             | 手的を開始いたしました                                                                                                    |                                                                             |                                                                                  |
| 1014/01/15                                           | Vesternant-911                            | 回線「ボーンデジタル線」の購入事例を<br>ケイトリニューアルオープンしました                                                                                                    | 「範囲しました」                                                                    |                                                                                  |
|                                                      |                                           | and the second                                                                                                    |                                                                             |                                                                                  |
|                                                      |                                           |                                                                                                    |                                                                             |                                                                                  |

試験の予約および決済を行なえます http://j-testing.jp/

事前に会員登録が必要となります ※画面右上部から登録

試験一覧から ・損害保険仲立人試験 ・生命保険仲立人試験 を選択していただくと、申込ページに遷移します

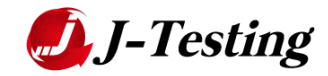

### 会員登録画面

資格・検定・試験

| J-Testing        | 試験一覧    | 受験までの流れ Q&A * お問い合わせ )-Testingについて                                                                         |
|------------------|---------|----------------------------------------------------------------------------------------------------|
|                  |         |                                                                                                    |
|                  |         | 少額知用発発発生人試験 (団体)の管理者の方へ<br>団体向けケービス (気味チケットなど)用「留望者ID」発行をご希<br>塗の方はごちら                                     |
|                  |         | タ観短眼得映詩集人試験/相続診断士貨格試験/ウェブ<br>解析士部定試験/Web検定/DTP検定/PD検定/スイ<br>−ソコンシェルジュ検定くペーシック>                             |
|                  |         | 以下より会員整課をお願い奴します。                                                                                          |
|                  |         | 初めてJ-TestingでGBT試験をお申し込みされる方は、会員登録が必要で<br>す。以下の加目を入力後、利用時時をご確認の上、「次へ」ボタンを押<br>してください。                      |
|                  |         | J-Testing ID (当サービスご利用の時に使用するIDを任意の文字列で設定<br>してください、)<br>※半角果銘(小文字)、アンダースコア(_)で3文字以上30文字以下<br>例) abod. [23 |
|                  |         |                                                                                                    |
|                  |         | バスワード<br>ヨバスワードは8文字以上20文字以下で大文字・小文字・数字を含む必要<br>があります<br>例) Abc0001                                         |
|                  |         |                                                                                                    |
|                  |         | ノスワード (確認)                                                                                                 |
|                  |         | メールアドレス                                                                                                    |
|                  |         | 事前に「@j-testing.jp」及び「@nippan.co.jp」からのメールを許可す                                                              |
|                  |         | るように、ドメイン部定の変更をお願いします。<br>※すでにご登録済みのメールアドレスを重複してご利用いただくことはで                                                |
|                  |         | ēstūtu.                                                                                                    |
|                  |         |                                                                                                    |
|                  |         | メールアドレス (確認)                                                                                               |
|                  |         |                                                                                                    |
|                  |         | 生年月日(パスワード紛失時に使用します)                                                                                       |
|                  |         | 入力例 19850412                                                                                               |
|                  |         | J-Testingからのお知らせを : ⑧ 受け取る 💿 受け取らない                                                                        |
|                  |         | 副利用規約に同題する                                                                                                 |
|                  |         | x ^                                                                                                    |
|                  |         |                                                                                                    |
|                  |         |                                                                                                    |
| 資格・検定・試験をスマートフォ: | ンやバソコンオ | ^6履単に申込ができ、全国47都道府県の会場でいつでも試験が受                                                                            |

J-TestingID、PWを設定し、メールアドレスを 入力いただきます

メールアドレスは、会員登録情報、予約確認情 報などが自動送信されるため、常時利用可能な ものをご使用ください

資格・検定・試験 けられます!試験運営サービスも実施しております。

試験実施団体核向け 運営団体板亜 ブライバシーボリシー 利用規約 特定商取引法に基づく表記 テストセンター加盟に関するお問い合わせ

会員登録 PageTOP

受験者ログイン 会員登録

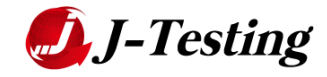

### 会員登録確認画面

| 資格·検定・試験なら [J-Testing]                         | 受験までの流れ Q&A、         | ▼ お問い合わせ J-Testingについて | 受験者ログイン 会員登録                                       |  |
|------------------------------------------------|----------------------|------------------------|----------------------------------------------------|--|
|                                                | 会員登録(※まだご登           | 縁は完了していません※)           |                                                    |  |
|                                                | 登録内容をご確認のうえ、         | 「仮登録メールを送信」を押してください。   |                                                    |  |
|                                                | J-Testing ID         | ozawatakashi           |                                                    |  |
|                                                | メールアドレス              | t-ozawa@e-coms.co.jp   |                                                    |  |
|                                                | 生年月日                 | 1978年12月18日            |                                                    |  |
|                                                | J-Testingからの<br>お知らせ | 受け取る                   |                                                    |  |
|                                                | 利用規約                 | 同意する                   |                                                    |  |
|                                                | 5 <del>بر</del>      | 仮登録メールを送信              |                                                    |  |
| 資格・検定・試験をスマートフォンやパソコン<br>けられます!試験運営サービスも実施しており | から簡単に申込ができ、全国<br>ます。 | 47都道府県の会場でいつでも試験が受     | 会員登録 PageTOPへ                                      |  |
| 試験実施団体核向け 運営団体概要 プラ                            | ライバシーポリシー 利用規        | 約 特定商取引法に基づく表記 テストセン   | ター加盟に関するお問い合わせ                                     |  |
|                                                |                      |                        | Copyright © e-communications. All Rights Reserved. |  |

#### 会員登録確認メールが、登録されたメールアドレスに送信されます

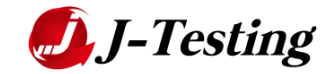

### 会員登録確認メール送付画面

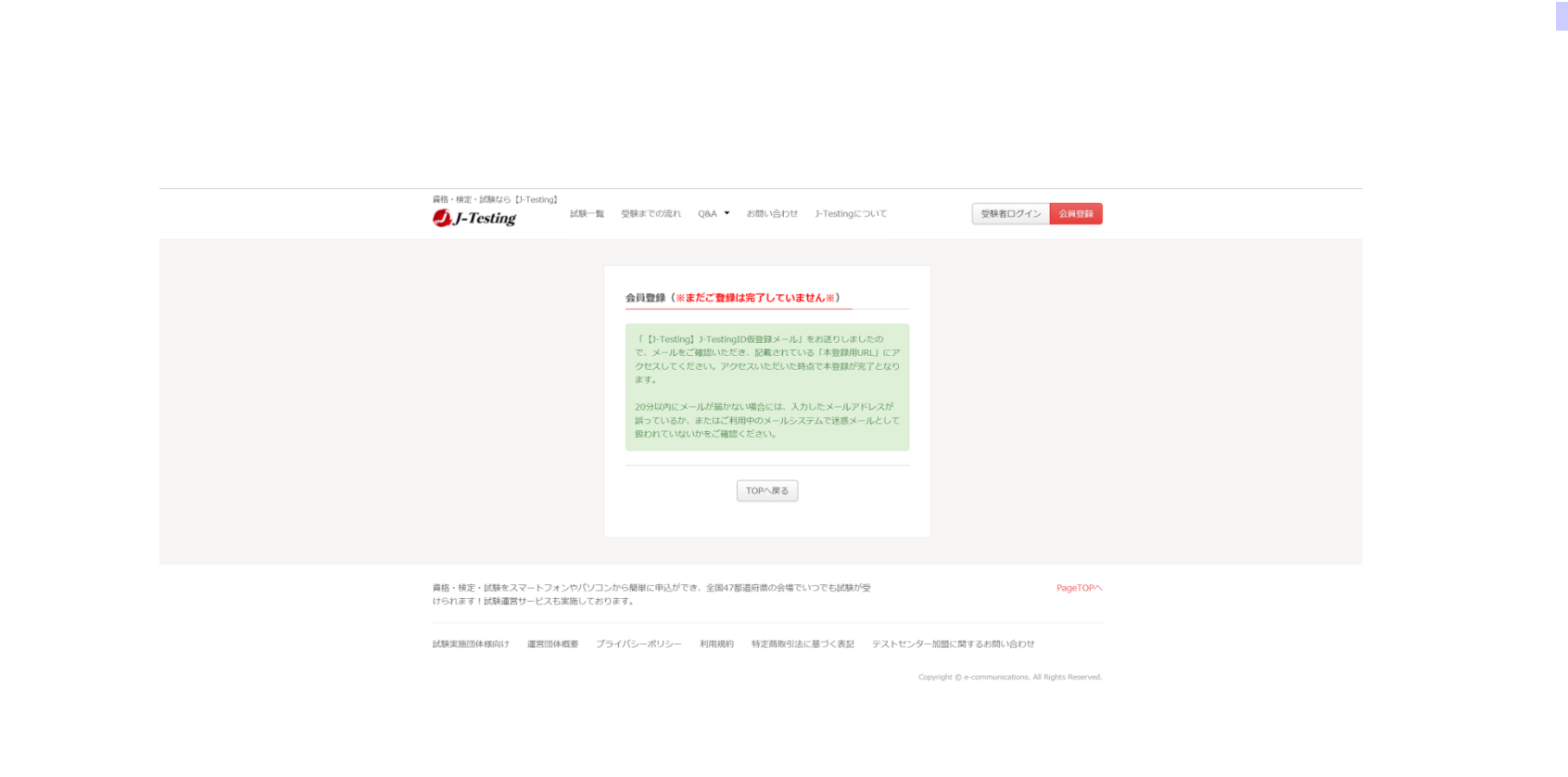

## 送付されたメールに記載されたURLにアクセスすることで、会員登録が完了いたします

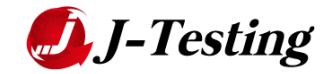

### 試験詳細画面

| IBA                                                                                                    |                                                                                                    |                                                                                                    |                                                              |                                                                                                    |
|----------------------------------------------------------------------------------------------------|----------------------------------------------------------------------------------------------------|----------------------------------------------------------------------------------------------------|--------------------------------------------------------------|----------------------------------------------------------------------------------------------------|
|                                                                                                    |                                                                                                    | 3059-0                                                                                                    | MUB: (1903)                                                  |                                                                                                    |
| BIT A YOUR                                                                                                    | Demonstration of Your State                                                                                                    | - 46/20 1 (19/90 - 18/90/19/08)-                                                                                                    | 12,20095                                                     |                                                                                                    |
|                                                                                                    | Demonstration of the                                                                                                    | 2-2-2-1-1-1-1-1-1-1-1-1-1-1-1-1-1-1-1-1                                                                                                    | 17,1804                                                      | (45);-                                                                                                    |
|                                                                                                    | Demoistero.3.1 > MPS                                                                                                    | 0.06.4                                                                                                    | \$7,28675                                                    | -042                                                                                                    |
|                                                                                                    | Deliveranty - White                                                                                                    | Citor .                                                                                                    | LY ABOUT                                                     | 181()                                                                                                    |
| Training                                                                                                    |                                                                                                    |                                                                                                    |                                                              |                                                                                                    |
| COLUMN AND ADDRESS                                                                                                    | MERLISOSSIGNER'S.                                                                                                    |                                                                                                    |                                                              |                                                                                                    |
| #1 #                                                                                                    |                                                                                                    |                                                                                                    |                                                              |                                                                                                    |
| · ·                                                                                                    | #F #C.5c.7                                                                                                    | erezz A sette                                                                                                    |                                                              |                                                                                                    |
| and an an an an an an an an an an an an an                                                                                                    | 10.00                                                                                                    | AND ALCO COMMERCIAL COLOR                                                                                                    | - NOVER LINE & DOVEROVERSE                                   | PARTY CONSIGNOR AND A                                                                                                    |
|                                                                                                    | 1034/10                                                                                                    | FORMER CONTRACTOR                                                                                                    |                                                              |                                                                                                    |
|                                                                                                    | 2.1819                                                                                                    | - 6848 - 0/012                                                                                                    |                                                              |                                                                                                    |
| in lat                                                                                                    | 5.05X<br>5.06Pt<br>4.06Pt                                                                                                    | ALLER RECE                                                                                                    |                                                              |                                                                                                    |
|                                                                                                    | 1.30<br>2.03<br>3.00<br>4.00<br>4.00<br>5.00<br>5.00<br>5.00<br>5.00<br>5.00<br>5                                                                                                    | - Ball (2000)<br>STANDACA- LOND<br>BERN COMI<br>BERN COMI<br>SEMANDO C BANKERISCH                                                                                                    | MONETY, JOHE MELT                                            | THE REPORT OF A                                                                                                    |
|                                                                                                    | 10-10-10<br>10-10-10<br>10-10<br>10-10<br>10<br>10-10<br>10<br>10-10<br>10<br>10-10<br>10<br>10-10<br>10<br>10-10<br>10<br>10-10<br>10<br>10-10<br>10<br>10-10<br>10<br>10-10<br>10<br>10-10<br>10<br>10-10<br>10<br>10-10<br>10<br>10<br>10<br>10<br>10<br>10<br>10<br>10<br>10<br>10<br>10<br>10<br>1 | NJ<br>                                                                                                    | NAME & D. T. MARKED & M. M. M. M. M. M. M. M. M. M. M. M. M. | n tananan i merinaken                                                                                                    |
|                                                                                                    | 1000 V/S                                                                                                    | eres (to pressent to err) the                                                                                                    |                                                              |                                                                                                    |
| 22.00                                                                                                    | 100.408                                                                                                    | NUCLEAR AND A CONTRACTOR                                                                                                    |                                                              |                                                                                                    |
| an di - anazia                                                                                                    | 1 - 2 - 2<br>- 2 - 2<br>- 2                                                                                                    |                                                                                                    |                                                              | чтыласары)<br>1994 — Алассарар у факалуунан<br>2000 — Барсаран Алассара<br>2000 — Каракар Алассара, Алассара<br>2009 — Каракар Санку, Кар<br>2009 — Каракар Санку, Кар |
|                                                                                                    | B.B2                                                                                                    | CONTRACT OF A DESCRIPTION OF A DESCRIPTION OF A DESCRIPTI | WASHINGTON OF THE ACT                                        | C                                                                                                    |
| - 306 - 106<br>- 306 - 106<br>- 306 - 106                                                                                                    |                                                                                                    |                                                                                                    | A METHER AT                                                  | an, a                                                                                                    |
| 01.00017.000<br>01.0001011.000<br>01.0001011.000<br>01.0001011.000<br>01.0001011.000<br>01.00010100000<br>01.0001000000<br>00.000000000<br>00.000000000<br>00.00000000 |                                                                                                    |                                                                                                    |                                                              | an li<br>Mari Joseff Combinent Mari Log<br>Mari Joseff Combinent Mari Log<br>Scientific The Log                                                                        |
|                                                                                                    |                                                                                                    |                                                                                                    |                                                              |                                                                                                    |
|                                                                                                    |                                                                                                    |                                                                                                    |                                                              |                                                                                                    |
|                                                                                                    |                                                                                                    |                                                                                                    |                                                              |                                                                                                    |
|                                                                                                    |                                                                                                    |                                                                                                    |                                                              |                                                                                                    |
|                                                                                                    |                                                                                                    |                                                                                                    |                                                              |                                                                                                    |
|                                                                                                    |                                                                                                    |                                                                                                    |                                                              |                                                                                                    |
|                                                                                                    |                                                                                                    |                                                                                                    |                                                              |                                                                                                    |
|                                                                                                    |                                                                                                    |                                                                                                    |                                                              |                                                                                                    |
|                                                                                                    |                                                                                                    |                                                                                                    |                                                              |                                                                                                    |
|                                                                                                    |                                                                                                    |                                                                                                    |                                                              |                                                                                                    |
|                                                                                                    |                                                                                                    |                                                                                                    |                                                              |                                                                                                    |
|                                                                                                    |                                                                                                    |                                                                                                    |                                                              |                                                                                                    |
|                                                                                                    |                                                                                                    |                                                                                                    |                                                              |                                                                                                    |
|                                                                                                    |                                                                                                    |                                                                                                    |                                                              |                                                                                                    |
|                                                                                                    |                                                                                                    |                                                                                                    |                                                              |                                                                                                    |

#### 画面上部および下部から、受験する科目を選 択すると、会場選択画面に遷移します

## 試験の詳細や注意事項、連絡先などが記載されております

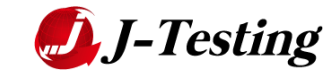

| 資格・検定・試験なら [J-Testing]<br>ジリーTesting                                                       |
|--------------------------------------------------------------------------------------------|
|                                                                                            |
| 会場・日時選択                                                                                    |
|                                                                                            |
| 【損害保険仲立人】 1. 法令・倫理(生保・損保共通)                                                                |
| 1. ご希望の「会場エリア」を選択してください。                                                                   |
| 沖縄県                                                                                        |
|                                                                                            |
| 2. ご希望の「受験日」を選択してください。<br>クレジットカード 一受験チケットの場合は、試験日の1営業日前の17時が由び期限となります。                    |
| コンビニエンスストア支払い、ペイジーの場合は、試験日の4営業目前の17時が申込期限となります。<br>※ 営業目は1-Testingへルプデスクの営業日です<br>営業目の換算方法 |
| ◎ 2016年 2月 2016年 3月 ●                                                                      |
| 日月火水木金土日月火水木金土                                                                             |
| 1 2 3 4 5 6 <u>1 2 3 4</u> 5                                                               |
| 7 8 9 10 11 12 13 6 Z 8 9 10 11 12<br>14 15 16 17 18 19 20 13 14 15 16 17 18 19            |
| <b>21 22 23 24 25 26 27 20 21 22 24 25 26</b>                                              |
| <b>28 29 27 28 29 30 31</b>                                                                |
| 3. ご希望の「時間」を選択してください。                                                                      |
| ○空席あり △残りわずか ×締切                                                                           |
| 2016/02/29(月)                                                                              |
| 那覇市 I T 創造館<br>〒9010147 沖縄県那覇市宮城 1 丁目 1 4 - 2 5 沖縄インターマップビル (MAP)                          |
| 09:00 ~ 10:30 ~ 12:00 ~ 13:30 ~ 15:00 ~ 16:30 ~                                            |
|                                                                                            |
|                                                                                            |
| 戻る                                                                                         |
|                                                                                            |
|                                                                                            |
| 盲核・検定・試験をスマートフォンやパソコンから簡単に申込ができ、全国47都道府連の会場でいつでも試験が感 PageTOPへ                              |
| けられます!試験運営サービスも実施しております。                                                                   |
| 試験実施団体様向け 運営団体概要 プライバシーポリシー 利用規約 特定商取引法に基づく表記 テストセンター加盟に関するお問い合わせ                          |
|                                                                                            |

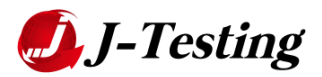

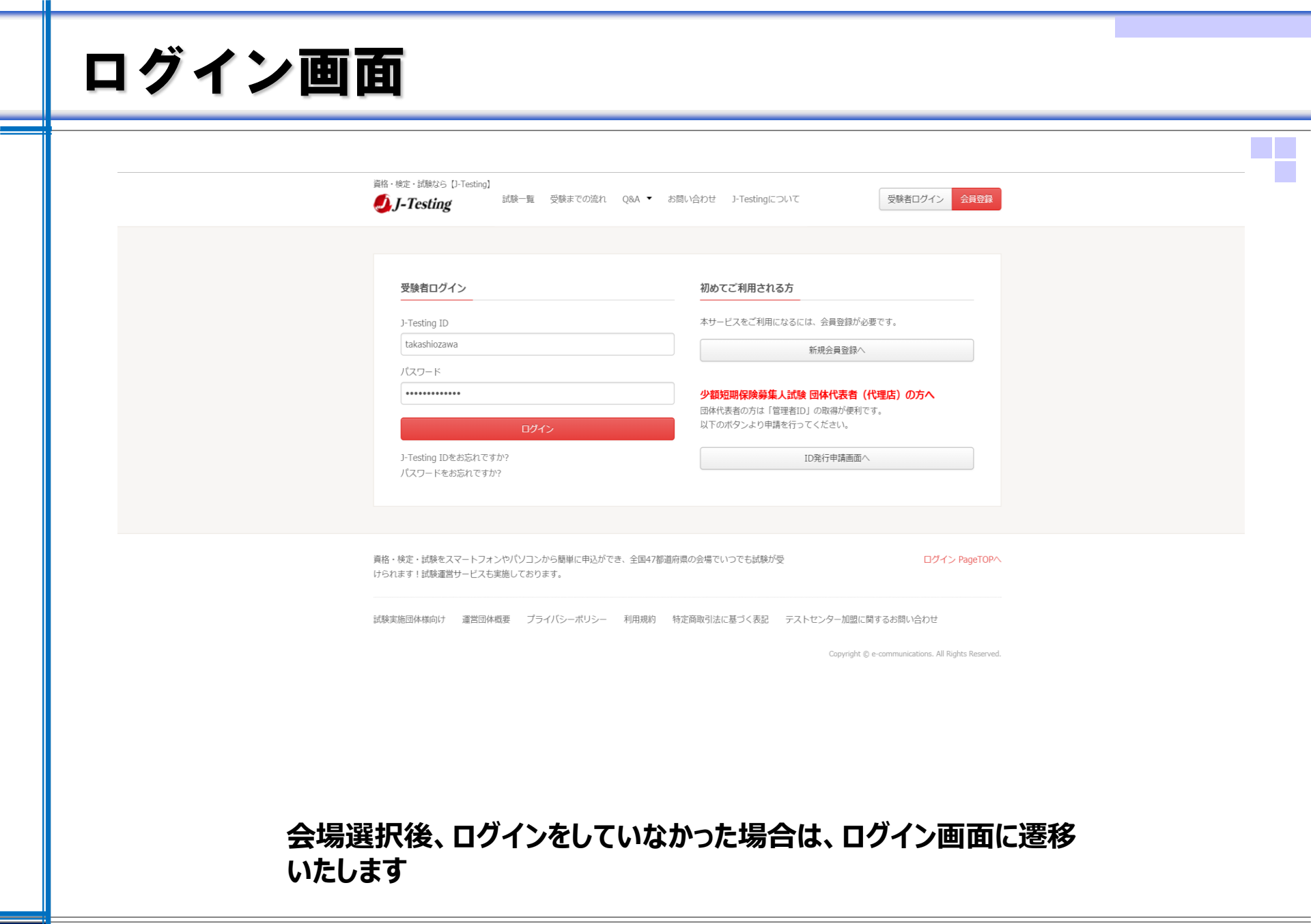

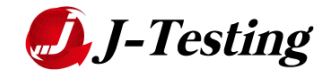

### 申込情報入力画面

| 第81-92:MRCa Diesey]<br><b>会人-Testing</b> マイベーラ 出版一面 党略市での定れ Q&A ・ お知いなけせ Diestingについて またkashioswaさん・                                                                                                    |
|----------------------------------------------------------------------------------------------------|
| Creating         C+A-2         MB-R         MB-R                                                                                                    |
| 18年月日 <sup>4</sup> 1076122718 入方相 109504/12<br>日本には、     の 単本<br>田本には、     の 単本<br>田本には、     の 単本<br>田本には、     の 単本<br>田本には、     の<br>田本には、     の<br>の<br>田本には、     の<br>の<br>田本には、     の<br>の<br>の                                                                                                    |
| ΔΕΔ         = 2.4727442754075.λ5           SFEE_SEE         = 2.57274427540752.07           BELER*         = 2.57274427540752.07           BELER*         = 0.4689485940572.λ5           BP-MADEREEX.275550*         *                                                                                                    |
| Element Constant Constant Const |
| MBRARBBA-0-0-040501 * 50782 @ Stribolar.<br>はTeo (注意意味・調整事品) をクリックしてが知をよくお話みいたださ、対象の上、かゆし込みください。<br>② 注意意味・NBRをALCINE FS<br>■ こ                                                                                                    |
| 構用・経営・188年に又マートフォンドバン「コンドの登録に取られたであ、全部の改善品用的の企業でいってもためおりな<br>いられます」と記録を取ってしてえる実施しております。<br>MORFREGRAMMAN 運転目前を置 プライバンーポリシー FMRRM1 特定活動を完成に置くて良立 アストモンター活動に用するためい合わせ<br>Capyingt 0 + communities AN Algoin Neuronal                                                                                                    |

#### 個人情報および受験時に必要な情報を入力い たします

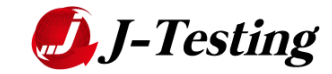

## 支払い方法選択画面

|          | 資格・検定・試験なら [J-Testing]<br><b>ジリーTesting</b> マイページ 試験一覧 受験までの流れ Q&A ▼ お問い合わせ J-Testingについて Lakashiozawaさん | ί. <del>-</del> |
|----------|----------------------------------------------------------------------------------------------------|-----------------|
|          | 1.申し込み情報入力         2.支払方法遵択         3.申し込み内容確認         4.申し込み完了                                          |                 |
|          | 【訳書保険仲立人】1. 法令・倫理(生保・損保共通)<br>2016/02/29(月)09:00 ~ / 那覇市IT創造館                                            |                 |
|          | 支払方法                                                                                                    |                 |
|          | 以下のプルダウンからご希望のお支払方法をご選択ください。<br>支払方法を選択して下さい ・                                                           |                 |
|          | 支払方法についての詳細は <mark>ごちら</mark> (別ウインドウで開きます)<br>営業日の換算方法については <mark>ごちら</mark> (別ウインドウで開きます)              |                 |
|          | 戻る                                                                                                    |                 |
|          | 資格・検定・試験をスマートフォンやパリコンから簡単に申込ができ、全国47都道府県の会場でいつでも試験が受 Page<br>けられます!試験運営サービスも実施しております。                    | ΓΟΡΛ            |
|          | 試験実施団体様向け 運営団体概要 プライバシーボリシー 利用規約 特定商取引法に基づく表記 テストセンター加盟に関するお問い合わせ                                        |                 |
|          | Copyright © e-communications. All Rights Re                                                              | verved.         |
| クレ<br>方法 | ジットカード、コンビニ、Payeasy、バウチャーチケットから<br>を選択します                                                                | 5支払             |

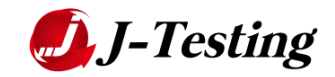

### クレジットカード決済画面

| 副格・検査・10版なら [D-Testing]<br>● J-Testing マ<br>1. 申し込み情報入力                                    | イベージ 試験一覧 受験までの流れ Q&A • お問い合わせ J-Testingについて<br>2、支払力法選択 3. 申し込み内容確認 4. 申し込み完了                                        | ≗ takashiozawaさん.▼                           |  |
|--------------------------------------------------------------------------------------------|----------------------------------------------------------------------------------------------------|----------------------------------------------|--|
| 【損害保険仲立人】1. 法令・<br>2016/02/29(月) 09:00 ~ /                                                 | ▲理 (生保・損保共通)<br>問題亦 I T 創造館                                                                                           |                                              |  |
| <b>支払方法</b><br>以下のブルダウンからご希望のa<br>クレジットカード                                                 | s支払方法をご選択ください。<br>▼                                                                                                   |                                              |  |
| 支払方法についての詳細は ごち<br>営業日の換算方法については ご<br>領収書発行について<br>「マイページ」にてご自身で<br>詳しくは <u>ごちら</u> からご確認ぐ | ら (別ウインドウで聞きます)<br><b>56</b> (別ウインドウで聞きます)<br><b>8収書の発行(印刷)が可能</b> です。※発行可能期間:受験日の翌日以降から90日間<br>ださい。                  |                                              |  |
| ・即時決済、一括払いのみ<br>カード番号<br>カード名義人                                                            | <半角> ※八イフンやスペースを入れずに16桁の数字(カードの種類によっては14または15桁)を入力してくだ                                                                | ಕು.                                          |  |
| 有効期限<br>セキュリティコード                                                                          | ※ローマ字 ※カード記載の通りにご入力ください <ul> <li>▼ 月 / ▼ 年</li> <li>※月/年の順番間違いにご注意ください。</li> <li>&lt;半角数字&gt; セキュリティコードとは?</li> </ul> |                                              |  |
|                                                                                            | <b>戻る</b>                                                                                                    |                                              |  |
| 資格・検定・試験をスマートフォンや<br>けられます!試験運営サービスも実施                                                     | パソコンから簡単に申込ができ、全国47都道府県の会場でいつでも試験が受<br>しております。                                                                        | PageTOPへ                                     |  |
| 試験実施団体様向け 運営団体概要                                                                           | プライパシーボリシー 利用規約 特定商取引法に基づく表記 テストセンター加盟に関する<br>Copyright D + cor                                                       | お問い合わせ<br>mmunications. All Rights Reserved. |  |

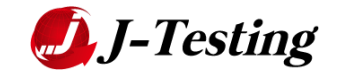

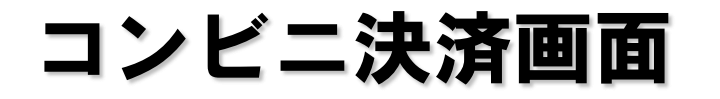

| i.,                            | 申し込み情報入力                                                         | <ol> <li>支払方法選択</li> <li>3. 単し込み内容確認</li> <li>4. 単し込み完了</li> </ol>                                                        |     |  |
|--------------------------------|------------------------------------------------------------------|----------------------------------------------------------------------------------------------------|-----|--|
| 201                            | 吉保険仲立人] 1. 法令・/                                                  | (曲)昭(11:10-11 - 101(昭和458))<br>2010月11日 - 111(昭和11)                                                                       |     |  |
| * 16                           | 方法                                                               |                                                                                                    |     |  |
| 12.750                         | のプルダウンからご希望の。                                                    | わ支払方法をご選択ください。                                                                                                    |     |  |
| [ 32                           | ゼニエンスストア                                                         | · · · · · · · · · · · · · · · · · · ·                                                                                     |     |  |
| 支11.7                          | ちまについての詳細は ごち                                                    | 6 (別ワインドウで醸きます)                                                                                                    |     |  |
| 200,000,0                      | 3の換解方法については こ                                                    | 100g(別ウインドウで聞きます)                                                                                                    |     |  |
| 10月4日<br>(日本)<br>(今日)<br>(月4日) | 収書発行について<br>ンビニエンスストア居頂で<br>け法規上正式な領収書とな<br>学元に出事務所の名称が記!        | 時行される領収書のみとなりますので、コンビニエンスストアにてお支払い時にご確認(お型け取り)ください。<br>りますので、これ以外に領収書の発行に行っておりません。<br>まれた領収書店・希望の方法、グレジットカードでの決測をお願い投します。 |     |  |
| · 高言<br>· 高言<br>· 高明<br>· 高利   | 貞にて現金でお支払いただ。<br>遺でお支払の際にに必要な(<br>申込み日を高め3日以内にま<br>#コンビニエンスストアの) | くベーバーーンス時間です。」17日8月10月から広気制度が見ましません。<br>時代は、お中心スポイド的に不知らずあニールに記載されます。<br>3度低いただく必要だごないます。                                 |     |  |
|                                |                                                                  | セプンイレプンでの約支払い                                                                                                    |     |  |
| 0                              | セプンイレプン                                                          | 申し込み完了後に表示される「払込票番号」(13桁)をメモして、セブンイレブン活舗へ行きます。活頭レジにて「インターネ<br>ット代金の支払い」と伝え、払込票でお支払いいただくか、「払込票番号」を伝えお支払いください。              |     |  |
|                                | TASAZEDEST                                                       | ローソンでのお支払い                                                                                                    |     |  |
| 0                              | 0-22                                                             | 申込完了後に表示される「お支払い受付番号(6桁)」をメモして、ローソン回線へ行きます。店内に設置されているマルチメ<br>ディア端末「Loppi(ロッピー)」に番号を入力し、発券される申込券でレジにてお支払いください。             |     |  |
|                                | あなたと、コンピに、                                                       | ファミリーマートでのお支払い                                                                                                    |     |  |
| 0                              | FamilyMart<br>ファミリーマート                                           | 申込売了後に表示される「お支払い受付番号(6桁)」をメモして、ファミリーマート店舗へ行きます。店内に設置されている<br>マルチメディア職来「FamiRート(ファミRート)」に番号を入力し、発券される申込券でレジにてお支払いください。     |     |  |
|                                | ネサンクス                                                            | サンクスでのお支払い                                                                                                    |     |  |
| 0                              | サンクス                                                             | 甲込完了後に表示される「お支払い受付番号(6桁)」 金メモして、サンクス店舗へ行きます。店内に設置されているマルチメ<br>ディア編末「Kステーション」に番号を入力し、発券される甲込券でレジにてお支払いください。                |     |  |
|                                | B - JILK                                                         | サークルドでのお支払い                                                                                                    |     |  |
| 0                              | サークルド                                                            | 申込充了後に表示される「お支払い受付勤号(6桁)」をメモして、サークルK店舗へ行きます。原内に設置されているマルチメ<br>ディア端末「Kスデーション」に費号を入力し、発券される申込券でレジにてお支払いください。                |     |  |
|                                | 2                                                                | ディリーヤマザキでのお支払い                                                                                                    |     |  |
| 0                              | ディリーヤマザキ                                                         | 申込先了後に表示される「オンライン決済番号(11桁)」をメモして、デイリーヤマザキ活動へ行きます。店舗レジにて「オン<br>ライン決済」と伝え、レジのお客様用画面に「オンライン決済番号」を入力し、お支払いください。               |     |  |
|                                | 2                                                                | ディリーストアヤマザキでのお支払い                                                                                                    |     |  |
| 0                              | ディリーストアヤマザキ                                                      | 申込売了後に表示される「オンライン決済番号(11冊)」をメモして、デイリーストアヤマザキ店舗へ行きます。店舗レジにて<br>「オンライン決済」と伝え、レジの約客様用画面に「オンライン決済番号」を入力し、お支払いください。            |     |  |
|                                | THE                                                              | ミニストップでの約支払い                                                                                                    |     |  |
| 0                              | ミニストップ                                                           | 申込完了後に表示される「お支払い受付番号(6位)」をメモして、ミニストップ店舗へ行きます。島内に設置されているマル<br>チメディア端末「Loppi(ロッピー)」に番号を入力し、発券される申込券でレジにてお支払いください。           |     |  |
|                                | Seicemart L                                                      | セイコーマートでの約支払い                                                                                                    |     |  |
| 0                              | セイコーマート                                                          | 申込完了時に表示される「お支払い受付番号(6桁)」をメモして、セイコーマート高級へ行きます。活内に設置されているマ<br>ルチメディア領末「クラブステーション」に番号を入力し、発券される申込券でレジにてお支払いください。            |     |  |
|                                |                                                                  | <b>₩</b> .0 <b>2</b> 0^                                                                                                   |     |  |
|                                |                                                                  |                                                                                                    |     |  |
| - 88.025<br>1.181.18           | <ul> <li>・試験をスマートフォンや</li> <li>・試験運営サービスも実施</li> </ul>           | パシ/コンから簡単に申込ができ、全国42部道府県の会場でいつでも試験が受 PageTr<br>しております。                                                                    | jp. |  |

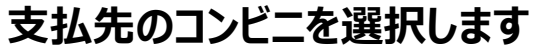

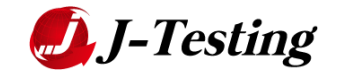

### Payeasy決済画面

| 2016/02/29(月) 09:00 ~ / 那覇市 I T 創造館                                                                                                    |  |
|----------------------------------------------------------------------------------------------------|--|
| 支払方法                                                                                                    |  |
| 以下のブルダウンからご希望のお支払方法をご選択ください。                                                                                                    |  |
| ~~~ <b>v</b>                                                                                                    |  |
| 支払方法についての詳細は こちら (別ウインドウで開きます)<br>営業日の換算方法については こちら (別ウインドウで開きます)                                                                                                    |  |
| 領収書発行について<br>ATM振込でお支払いの場合には、利用明細葉(レシート)が発行されますので大切に保管してください。<br>ネットパンキングでお支払いの場合には、銀込決測が完了した面面をプリントアウトして頂いたものが「傾収書」となります。<br>ペイジーでの決済の場合、当事務局からの傾収書の発行は行っておりませんので、ご注意ください。<br>発行元に当事務局の名称が記載された領収書をご希望の方は、クレジットカードでの決済をお願い致します。 |  |
| <ul> <li>ATM または WEB上でお支払いただくペーパーレス決済です。J-Testingから払込票の送付は致しません。</li> <li>お申込み日を含め3日以内にお支払いただく必要がございます。</li> <li>ご利用いただける金融機関一覧は ごちら</li> <li></li></ul>                                                                         |  |
| 展る Xへ                                                                                                    |  |
|                                                                                                    |  |
| 弊格・検定・試験をスマートフォンやパソコンから簡単に申込ができ、全国47部道府県の会場でいつでも試験が受 PageTOPへ<br>けられます!試験運営サービスも実施しております。                                                                                                    |  |
| 試験実施団体様向け 運営団体概要 プライバシーボリシー 利用規約 特定商取引法に基づく表記 テストセンター加盟に関するお問い合わせ                                                                                                    |  |
| Copyright © e-communications. All Rights Reserved.                                                                                                    |  |
|                                                                                                    |  |

### ATM支払かネットバンキングかを選択します

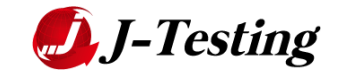

バウチャーチケット決済画面 資格・検定・試験なら【J-Testing】 マイページ 試験一覧 受験までの流れ Q&A ▼ お問い合わせ J-Testingについて 💄 takashiozawaさん 🔻 J-Testing 申し込み情報入力
 支払方法選択
 申し込み内容確認 4. 申し込み完了 【損害保険仲立人】1. 法令・倫理(生保・損保共通) 2016/02/29(月) 09:00 ~ / 那覇市 I T創造館 支払方法 以下のプルダウンからご希望のお支払方法をご選択ください。 受験チケット/プロモーションコード 🔻 支払方法についての詳細は こちら (別ウインドウで開きます) 営業日の換算方法については こちら (別ウインドウで開きます) 受験チケット、プロモーションコードをお持ちのお客様は下記フォームにご入力し「次へ」を押下してください。 受験チケットID(12ケタ) <半角英数字> 戻る 資格・検定・試験をスマートフォンやパソコンから簡単に申込ができ、全国47都道府県の会場でいつでも試験が受 PageTOP^ けられます!試験運営サービスも実施しております。 試験実施団体様向け 運営団体概要 プライバシーポリシー 利用規約 特定商取引法に基づく表記 テストセンター加盟に関するお問い合わせ Copyright © e-communications. All Rights Reserved.

#### バウチャーIDを入力します

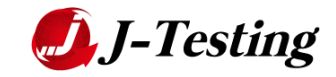

### 申込内容確認ページ

資格・検定・試験なら【J-Testing】 マイページ 試験一覧 受験までの流れ Q&A 🔻 お問い合わせ J-Testingについて L takashiozawaさん▼ 💋 J-Testing 1. 申し込み情報入力 2. 支払方法選択 3. 申し込み内容確認 4. 申し込み完了 申し込み内容確認 以下の内容をご確認の上、室更がある場合は各項目の「室更」ボタンよりご変更ください。 お申込みを完了させる場合は「確定」ボタンを押下ください。 ※「確定」後のお支払方法の変更はできません。 申し込み試験情報 試験名 【損害保険仲立人】1. 法令・倫理(生保・損保共通) 日時 2016/02/29(月) 09:00 ~ 会場 那覇市IT創造館 会場・日時変更 申し込み者情報 氏名 小沢 孝(オザワ タカシ) 性別 男性 生年月日 1978年12月18日 影使番号 1060032 住所区分 会社 住所 東京都港区六本木2・4・5興和六本木ビル9F **W**15 03-3560-3901 t-ozawa@e-coms.co.jp 会社名 部署名 変更 支払い情報 金額 ¥17,280 決済方法 クレジット決済 カード番号 カード名戦人 Takashi Ozawa 有効期限 変更 確定 資格・検定・試験をスマートフォンやパソコンから簡単に申込ができ、全国47都道府県の会場でいつでも試験が受 PageTOP/ けられます!試験運営サービスも実施しております。 試験実施団体標向け 運営団体概要 プライバシーボリシー 利用規約 特定商取引法に基づく表記 テストセンター加盟に関するお問い合わせ

#### 申込内容、受験者情報、決済情報をご確認い ただきます

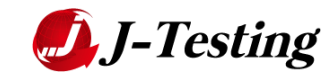

### 申込完了確認画面

| <u> </u>     | 定・試験なら [J-Testing]<br>- <b>Testing</b> マイページ 試験一覧 受験までの流れ Q&A ▼ お問い合わせ J-Testingについて <u></u> Lakashiozawaさん ▼                                                                                   |
|--------------|----------------------------------------------------------------------------------------------------|
|              |                                                                                                    |
| 申            | 1.中心会研请输入力 2.交払力法選択 3.中心公研內召佣認 4.中公交刊元 5<br>这受付完了                                                                                                    |
|              | お申し込みの受付を承りました。ありがとうございました。<br>ご登録のメールアドレス宛てに申し込み内容を記載したメールを送信しましたのでご確認ください。<br>20分以内にメールが屈かない場合には、ご登録のメールアドレスが誤っているか、<br>またはご利用中のメールシステムで迷惑メールとして扱われていないかをご確認の上、1-Testingお問い合わせ窓口までお問い合わせください。 |
|              | マイページ                                                                                                    |
| 資格・4<br>けられま | 定・試験をスマートフォンやパソコンから簡単に申込ができ、全国47都道府県の会場でいつでも試験が受 PageTOPへ<br>■す!試験運営サービスも実施しております。                                                                                                    |
| 試験実施         | 回体様向け 運営団体概要 ブライバシーボリシー 利用規約 特定商取引法に基づく表記 テストセンター加盟に関するお問い合わせ<br>Copyright © e-communications. All Rights Reserved.                                                                             |
|              |                                                                                                    |
|              |                                                                                                    |
|              |                                                                                                    |

#### 申込完了後、登録メールアドレスに確認メールが送付されます

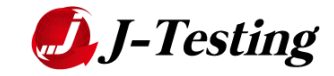

### 会員マイページ

資格・検定・試験なら【J-Testing】

J-Testing

マイページ 試験一覧 受験までの流れ Q&A ▼ お問い合わせ J-Testingについて

💄 jiba\_testさん ▾

マイページでは申込債報の確認・変更などが可能です。 申込内容の詳細(メールにてお送りした確認書)は「申込ID」をクリックするとご覧頂けます。

#### 【領収書】

クレジットカード決済のみ発行可能です。詳しくはこちら 領収者の付着し、再発行、再発展してきませんので、必ず印刷の準備を済ませてから表示してください。 ※コンビニエンスストア決済等、他の決済方法をご利用の場合は発行出来ません。

#### 【キャンセル・会場日時変更】

中込のキャンセル、会場や日時の変更期間は、営業日前17時までです。 ご目身で「マイページ」にて**試験日の3営業日前17時ま**でにご変更・キャンセルいただく必要がございます。 変更・キャンセルの詳細はごちら 営業日の換算方法にごちら ※変更期限を選手でいる場合は「キャンセル」・「変更」ボタンは表示されません。

※一度変更した試験日を再変更する際も変更期限のルールは変わりません。

※試験によってはキャンセルできないものもございますので、試験詳細画面をご確認ください。
※お支払い前、およびお支払期限切れの試験予約に対する変更はできません。改めてお申込み手続きをお願い致します。

【少額短期募集人試験をお申込の方】 事業者(保険会社)の空更方法は以下の通りです。 「申込ID」をクリック → 画面下部「空更する」ボタンへお進み下さい。

 T01860-00
 【損害保険仲立人】2. リスクマネジメント

 2016/02/21(日)
 11:00 ~ / JJS東京ラーニングセンター

2016/02/21(日) 13:00 ~ / JJS東京ラーニングセンター

2016/02/21(日) 15:00 ~ / JJS東京ラーニングセンター

飯田橋会場 (MAP) 【生命保険仲立人】2. 空額保険編

飯田橋会場 (MAP) 【損害保険仲立人】3. 専門知識A

飯田橋会場(MAP)

T01864-00

501034

T01861-00

501032

| マイページ               |                                                                                 |                     |            |               |
|---------------------|---------------------------------------------------------------------------------|---------------------|------------|---------------|
| 出願状況                |                                                                                 |                     |            |               |
| 申込 I D              | 試験名                                                                             | 申込日時                | 状況         |               |
| T01862-00<br>501033 | 【損害保険仲立人】4.専門知識B<br>2016/03/02(水) 15:00 ~ / JJS東京ラーニングセ<br>ンター 飯田橋会場 (MAP)      | 2016/02/19<br>20:11 | 完了         | 会場/日時変更 キャンセル |
| T01865-00<br>501035 | 【生命保険仲立人】3.FP編<br>2016/03/18(金) 15:00 ~ / JJS東京ラーニングセ<br>ンター 飯田橋会場 (MAP)        | 2016/02/19<br>20:14 | 未決済        |               |
| T01866-00<br>501036 | 【生命保険仲立人】4.生命保険商品・税務編<br>2016/03/23(水) 13:00 ~ / JJS東京ラーニングセ<br>ンター 飯田橋会場 (MAP) | 2016/02/19<br>20:16 | 未決済        |               |
| 受験結果                |                                                                                 |                     |            |               |
| 申込ID                | 試験名                                                                             |                     | 結果         |               |
| T01859-00<br>501030 | 【損害保険仲立人】1.法令・倫理(損保・生保共通)<br>2016/02/21(日) 09:00 ~ / JJS東京ラーニングセン<br>飯田抵会場(MAP) | 9-                  | 100点<br>合條 | 領収書発行済        |

不合格

キャンセル済

欠席

#### 申込状況、受験結果が一覧で表示されます ※別IDを取得した場合、情報は引継ぎされま せん

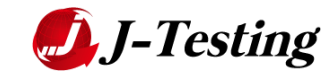

領収書

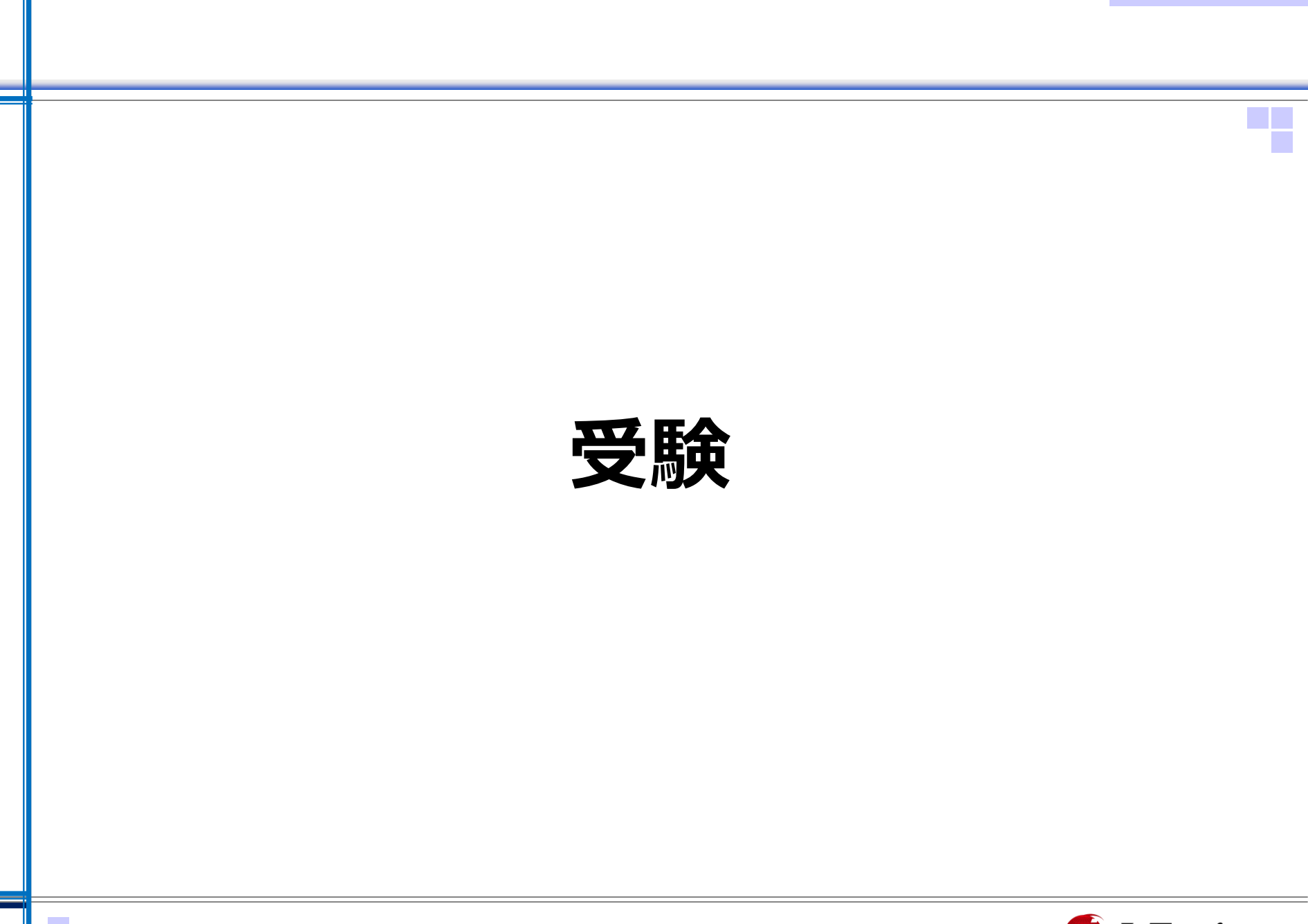

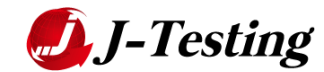

| 受験 | マイ | ぺ | ージ |
|----|----|---|----|
|----|----|---|----|

| <b>BAR</b><br><b>C</b> 747-3 | mox<br>1) お知らせ 🖳 動作環境チェック ? ヘルブ |                                                  |      | ₤ ecdemc001 0ログアウ |
|------------------------------|---------------------------------|--------------------------------------------------|------|-------------------|
| 📄 コンテンツー                     | <b>-覽</b> (全1件)                 |                                                  |      |                   |
| すべて(1)                       | テスト(1) ラーニング(0)                 |                                                  |      |                   |
| 種別                           | コンテンツ名                          | 実施期間                                             | 実施状況 |                   |
| テスト                          | 【保険仲立人試験】デモ用試験<br>(60分 / 28 問)  | 開始:2016-02-01 00:00 00<br>終了:2016-03-31 23:59:00 | 実施済  | 実施する 結果を見る        |

Apex Intelligence Sustainable Model

#### 申込を行った科目、氏名が記載されています

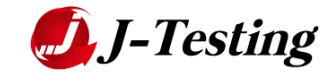

### 試験開始画面

|                            | 実施時間:60分 設問数:28問 |  |
|----------------------------|------------------|--|
|                            |                  |  |
| 保険仲立人試験 [デモ用試験] のご案内       |                  |  |
| 本試験を実施頂、前に以下の注意事項をこ一読、ださい。 |                  |  |
| 注意事項>                      |                  |  |
| ●必ず申込をした本人が試験を実施してください。    |                  |  |
| ●試験中は一時中断ができません。           |                  |  |
| ●テスト中は×ボタンで閉じないでください。      |                  |  |
| 初めてテストする方は「操作説明」を確認ください。   |                  |  |
| 下の「開始」ボタンで試験がスタートします。      |                  |  |

### 試験に関する注意事項、試験詳細が記載されています

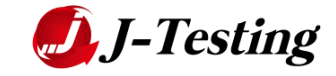

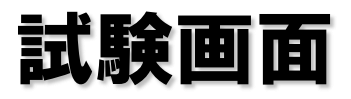

| JIBA                                                                                                    |                                                                                                    |
|----------------------------------------------------------------------------------------------------|----------------------------------------------------------------------------------------------------|
| 1       2       3         4       5       6         7       8       9         10       11       12         13       14       15         16       17       18         19       20       21         22       23       24         25       26       27         28       28 | <ul> <li>□Jスクの種類と分類に関する次の記載の正原の組合せとて、正しいものを選択数の中から1つ選んで下さい。</li> <li>ア・信ゃの企業にとって、発生頻度が低く、特害規模の大きい「純粋リスク」はリスクの定量化が困難であるのに対して、市場リスクや信用リスクなどの「投機的リスク」は、ある程度のリスクの定量化が可能である。</li> <li>ペ「分数可能リスク」とは、同一地域または社会全体に損失をもたらす可能性があるリスクをいい、「分数不能リスク」とは、特定の企業・または個人だけに損失が発生する可能性があるリスクであり、相互に関係のない独立 したじスクをいう。</li> <li>アおよびイともに正い <ul> <li>アおよびイともに正い</li> <li>アはよっている</li> <li>アおよびイともに思い</li> </ul> </li> <li>▲ CR点ゴ</li> </ul> |
| 操作説明                                                                                                    | 終了                                                                                                    |

#### 受験中の画面になります

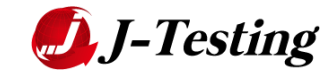

| 試験終 | 7 | 画 | 面 |
|-----|---|---|---|
|-----|---|---|---|

| JIBA                      | 【保険仲立人試験】デモ用試験 | 結果表示中<br>文字サイズ: 中 |
|---------------------------|----------------|-------------------|
|                           |                |                   |
|                           |                |                   |
|                           | おつかれさまでした      |                   |
|                           | <b>同じる</b>     |                   |
|                           |                |                   |
|                           |                |                   |
| 正常に試験が完了すると、こちらの画面が表示されます |                |                   |

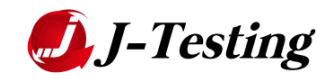

### 試験結果画面

| JIBA                                                                                                    | 【保険仲立人試験】デモ用試験                      | 結果表示中     |
|----------------------------------------------------------------------------------------------------|-------------------------------------|-----------|
| 実施結果                                                                                                    |                                     | 「日本」      |
| あなたの得点は 🔵 点 です (                                                                                                    | (100点満点中)                           | 不合格       |
| <ul> <li>※以下の手順で実施結果を印刷</li> <li>一一 印刷手順</li> <li>1. この画面右上の[印刷]</li> <li>2. 表示されたウィンドウで<br/>※受付に実施結果が出力。</li> <li>3. 退室後に受付にて、印刷:<br/>実施結果をお受け取りくた</li> </ul> | <b>削してください。</b><br>                 |           |
|                                                                                                    | 閉じる                                 |           |
|                                                                                                    | 合否、得点が記載されます<br>会場にて印刷したものをお渡しいたします |           |
|                                                                                                    | 23                                  | J-Testing |

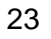

本資料は目的の如何を問わず、弊社の許可なしに複製・複写・転記する事及び第三者に開示する事を禁じます。

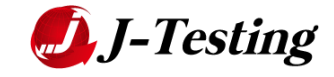